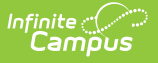

# Data Pipeline EDIS Export (Colorado)

Last Modified on 10/22/2022 10:15 am CDT

Report Logic | Report Editor | Generate the Report | Report Layout

**Classic View:** *CO State Reporting > Data Pipeline > EDIS Export* 

#### Search Terms: EDIS Export

The Data Pipeline EDIS Export allows districts to review State Education IDs. This extract can be used in conjunction with the EDIS/RITS Import Tool.

|                                                                                                    | ite<br>ampus                                         |                           |  |  |
|----------------------------------------------------------------------------------------------------|------------------------------------------------------|---------------------------|--|--|
| EDIS Export ☆                                                                                                    |                                                      |                           |  |  |
| EDIS (Educator Identifier System) Export<br>This tool will extract data to complete the CO State-defined EDIS reporting extract. Choose the State Format to get the file in the<br>state defined file format, otherwise choose one of the several testing/debugging formats.                                                                             |                                                      |                           |  |  |
| Extract Options                                                                                                    | Select school(s) to b                                | be included in the report |  |  |
| Extract Options     Effective Date     10/18/2021     Report Legal Name     Format   CSV ~        Staff w/o EDIDs         Active/Inactive   Active Staff Only ~      Generate Extract   Submit to Batch      Select school(s) to be included in the report   Abbott Elementary   Drew Middle   Drew Middle   Ewing High   Fremont High      Fremont High |                                                      |                           |  |  |
| CTRL-click and SHIFT-click for multiple                                                                                                    |                                                      |                           |  |  |
| Refresh Show top 50<br>Batch Queue List<br>Queued Time                                                                                                    | tasks submitted between 10/11/2021      Report Title | Status Download           |  |  |
| EDIS Export                                                                                                    |                                                      |                           |  |  |

# **Report Logic**

One record reports for any staff member who has an active District Employment record based on the selection (active, inactive, or all) in the extract editor. The staff member must have an active District Assignment record for the school selected on the extract editor.

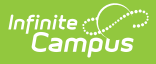

Records are matched using the state locator extract based on the Person ID. If Campus is missing or has a different State ID value, the value from the import file updates the Campus value.

## **Report Editor**

The following fields are available for selection.

| Field                  | Description                                                                                                    |
|------------------------|----------------------------------------------------------------------------------------------------|
| Effective Date         | Staff employment records within the selected calendar(s) as of this date are included in the extract.                                                                                                    |
| Format                 | Selection indicates how the extract generates, either in CSV or HTML format.                                                                                                    |
| Staff without<br>EDIDs | When marked, only staff who are not currently assigned a staff ID are included in the report.                                                                                                    |
| Active/Inactive        | Allows users to include or exclude staff from reporting based on whether or<br>not they have an active or inactive employment record as of the Effective<br>Date entered in the selected school.                                            |
| School<br>Selection    | Selection indicates from which school staff data reports. At least one school needs to be selected.                                                                                                    |
| Report<br>Generation   | The extract can be generated immediately using the <b>Generate Report</b> button. Or, use the <b>Submit to Batch</b> button to select when the report is generated. See the Batch Queue article for more information on this functionality. |

#### **Generate the Report**

- 1. Enter the **Effective Date** of the report.
- 2. Select the desired **Format**.
- 3. If only those staff members who do not have staff IDs should be included in the report, mark the **Staff without EDIDs** checkbox.
- 4. Select the school(s) from which to report the data.
- 5. Click the **Generate Extract** button or use the **Submit to Batch** button. The report displays in the selected format.

|    | Α    | В   | С            | D      | E        | F         | G        | Н         | 1      | J | K |
|----|------|-----|--------------|--------|----------|-----------|----------|-----------|--------|---|---|
| 1  | EDID | SSN | DistrictCode | LAEDID | LastName | FirstName | MiddleNa | BirthDate | Gender |   |   |
| 2  |      |     | 140          | 123456 | Staff    | Katie     | NMN      |           | 1      |   |   |
| 3  |      |     | 140          | 234567 | Staff    | Kendra    | NMN      |           | 1      |   |   |
| 4  |      |     | 140          | 345678 | Staff    | Kellen    | NMN      |           | 2      |   |   |
| 5  |      |     | 140          | 456789 | Staff    | Karen     | Ρ        |           | 2      |   |   |
| 6  |      |     | 140          | 567890 | Staff    | Kelly     | NMN      |           | 1      |   |   |
| 7  |      |     | 140          | 678901 | Staff    | Kevin     | NMN      |           | 1      |   |   |
| 8  |      |     | 140          | 789012 | Staff    | Kollin    | S        |           | 1      |   |   |
| 9  |      |     | 140          | 890123 | Staff    | Kirk      | Α        |           | 2      |   |   |
| 10 |      |     |              |        |          |           |          |           |        |   |   |

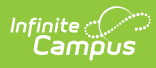

| EDIS Extract Records: 330 |              |        |          |           |            |           |        |
|---------------------------|--------------|--------|----------|-----------|------------|-----------|--------|
| EDID SSN                  | DistrictCode | LAEDID | LastName | FirstName | MiddleName | BirthDate | Gender |
|                           | 140          | 0000   | Staff    | Jill      | NMN        |           | 01     |
|                           | 140          | 0000   | Staff    | Jack      | NMN        |           | 01     |
|                           | 140          | 0000   | Staff    | ]         | NMN        |           | 02     |
|                           | 140          | 0000   | Staff    | ]         | NMN        |           | 02     |
|                           | 140          | 0000   | Staff    | James     | NMN        |           | 01     |
|                           | 140          | 0000   | Staff    | Jolene    | NMN        |           | 02     |
|                           | 140          | 0000   | Staff    | Jerome    | E          |           | 02     |
|                           | 140          | 0000   | Staff    | Joseph    | Р          |           | 02     |
|                           | 140          |        | Staff    | Jana      | NMN        |           | 02     |
|                           | 140          |        | Staff    | Jeremiah  | NMN        |           | 01     |
|                           | 140          | 0000   | Staff    | Jessa     | E          |           | 01     |
|                           | 140          | 0000   | Staff    | Justin    | NMN        |           | 01     |

EDIS Export, HTML Format

# **Report Layout**

| Data Element  | Description                                                                                                    | Location                                                                                                    |
|---------------|----------------------------------------------------------------------------------------------------|----------------------------------------------------------------------------------------------------|
| EDID          | Reports the unique state educator ID<br>Number.<br><i>Numeric, 8 digits</i>                                                               | Census > People > Demographics ><br>Person Identifiers > Staff State ID<br>Person.staffStateID                         |
| SSN           | Reports the educator's Social Security<br>number.<br><i>Numeric, 9 digits</i>                                                             | Census > People > Demographics ><br>Soc Sec Number<br>Identity.SSN                                                     |
| District Code | Reports the state district number of<br>where the educator has a district<br>assignment or employment record.<br><i>Numeric, 4 digits</i> | System Administration > Resources ><br>District Information > State District<br>Number<br>District.stateDistrictNumber |
| LAEDID        | Reports the locally assigned staff<br>number.<br><i>Numeric, 10 digits</i>                                                                | Census > People > Demographics ><br>Person Identifiers > Local Staff<br>Number<br>Person.localStaffNumber              |

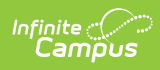

| Data Element | Description                                                                                                    | Location                                                                                                    |  |  |  |
|--------------|----------------------------------------------------------------------------------------------------|----------------------------------------------------------------------------------------------------|--|--|--|
| Last Name    | Reports the educator's last name.<br>When the Report Legal Name<br>checkbox is marked, the Last Name<br>reports from the Legal Last Name<br>field.<br><i>Alphanumeric, 30 characters</i>       | Census > People > Demographics ><br>Person Information > Last Name<br>Identity.lastName<br>Census > People > Identities ><br>Protected Identity Information > Legal<br>Last Name<br>Identity.legalLastName         |  |  |  |
| First Name   | Reports the educator's first name.<br>When the Report Legal Name<br>checkbox is marked, the First Name<br>reports from the Legal First Name<br>field.<br><i>Alphanumeric, 30 characters</i>    | Census > People > Demographics ><br>Person Information > First Name<br>Identity.firstName<br>Census > People > Identities ><br>Protected Identity Information > Legal<br>First Name<br>Identity.legalFirstName     |  |  |  |
| Middle Name  | Reports the educator's middle name.<br>When the Report Legal Name<br>checkbox is marked, the Middle Name<br>reports from the Legal Middle Name<br>field.<br><i>Alphanumeric, 30 characters</i> | Census > People > Demographics ><br>Person Information > Middle Name<br>Identity.middleName<br>Census > People > Identities ><br>Protected Identity Information > Legal<br>Middle Name<br>Identity.legalMiddleName |  |  |  |
| Birth Date   | Reports the educator's birth date.<br>Date field, 8 characters (MMDDYYYY)                                                                                                    | Census > People > Demographics ><br>Person Information > Birth Date<br>Identity.birthDate                                                                                                    |  |  |  |

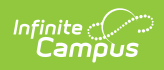

| Data Element | Description                                                                                        | Location                                                                                                   |
|--------------|----------------------------------------------------------------------------------------------------|----------------------------------------------------------------------------------------------------|
| Gender       | Reports the educator's gender.<br>• 01 - Female<br>• 02 - Male<br>When the Report Legal Name       | Census > People > Demographics ><br>Person Information > Gender<br>Identity.gender                         |
|              | checkbox is marked, the Gender<br>reports from the Legal Gender field.<br><i>Numeric, 2 digits</i> | Census > People > Identities ><br>Protected Identity Information > Legal<br>Gender<br>Identity.legalGender |